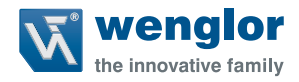

# OCPxxxP0150E

High-performance distance sensors

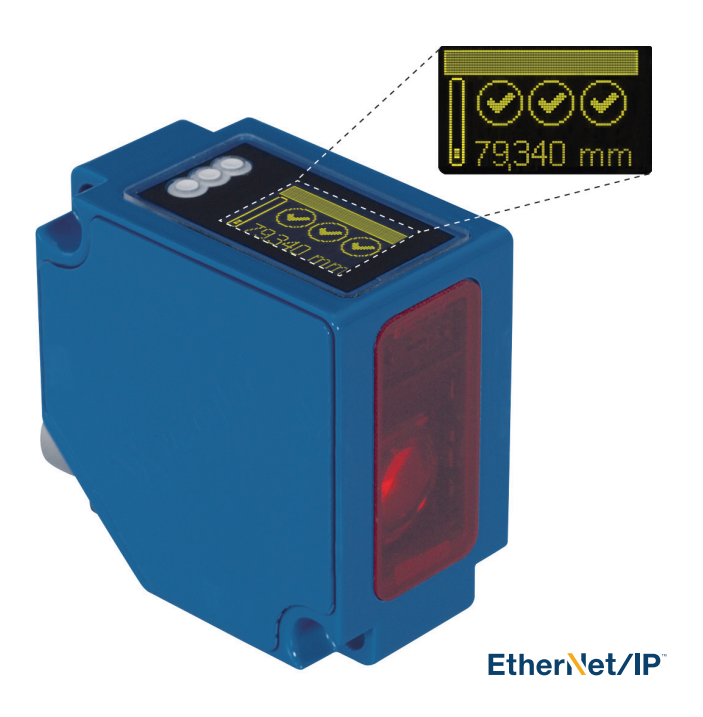

**Operating instructions** 

Available as PDF only Status: 11.12.2018 www.wenglor.com

# EN

4

### **Table of contents**

| 1. | Intended Use                                           | 4  |
|----|--------------------------------------------------------|----|
| 2. | Safety Precautions                                     | 4  |
|    | 2.1. Safety Precautions                                | 4  |
|    | 2.2. Laser/LED warnings                                | 4  |
| 3. | EU Declaration of Conformity                           | 4  |
| 4. | Technical Data                                         | 5  |
|    | 4.1. Connection diagram                                | 7  |
|    | 4.2. Housing dimensions                                | 7  |
|    | 4.3. Control panel                                     | 8  |
|    | 4.4. Complementary products                            | 8  |
| 5. | Assembly instructions                                  | 9  |
| 6. | Initial Operation                                      | 9  |
|    | 6.1. Operation using a controller without EDS file use | 9  |
|    | 6.2. Delivery condition                                | 9  |
| 7. | Functional description OLED display                    | 10 |
|    | 7.1. Run                                               | 12 |
|    | 7.2. Display                                           | 12 |
|    | 7.2.1. Display mode                                    | 12 |
|    | 7.2.2. Display intensity                               | 13 |
|    | 7.3. Resolution                                        | 13 |
|    | 7.4. Filter                                            | 13 |
|    | 7.5. Exposure                                          | 14 |
|    | 7.6. Output rate                                       | 14 |
|    | 7.7. Laser                                             | 14 |
|    | 7.8. I/O test                                          | 15 |
|    | 7.9. Network                                           | 16 |
|    | 7.10. Language                                         | 16 |
|    | 7.11. Info                                             | 16 |
|    | 7.12. Reset                                            | 16 |
|    | 7.13. Password                                         | 17 |

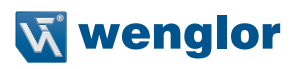

| 8.  | Deta | iled description of the object models for EtherNet/IP <sup>TM</sup> devices | 18 |
|-----|------|-----------------------------------------------------------------------------|----|
|     | 8.1. | Identity object (0x01)                                                      | 18 |
|     | 8.2. | Message router object (0x02)                                                | 19 |
|     | 8.3. | Assembly object (0x04)                                                      | 20 |
|     | 8.4. | 21                                                                          |    |
|     | 8.5. | Port object (0xF4)                                                          | 22 |
|     | 8.6. | TCP/IP interface object (0xF5)                                              | 23 |
|     | 8.7. | Ethernet link object (0xF6)                                                 | 24 |
|     | 8.8. | QoS object (0x48)                                                           | 25 |
|     | 8.9. | Vendor-specific object (0x64)                                               | 26 |
|     |      | 8.9.1. Configuration assemblies                                             | 26 |
|     |      | 8.9.2. Static input assembly                                                | 27 |
|     |      | 8.9.3. Vendor object                                                        | 27 |
| 9.  | Web  | -based configuration                                                        | 30 |
|     | 9.1. | Opening the administration interface                                        | 30 |
|     | 9.2. | Page structure                                                              | 33 |
|     | 9.3. | Device general                                                              | 34 |
|     | 9.4. | Device settings                                                             | 34 |
|     | 9.5. | Measured value settings                                                     | 35 |
| 10. | Mair | ntenance Instructions                                                       | 37 |
| 11. | Envi | ronmentally sound disposal                                                  | 37 |

### 1. Intended Use

This wenglor product should be used according to the following functional principle:

High performance distance sensors which use the principle of angle measurement determine the distance between the sensor and the object. These sensors have small working ranges (under 1 m) and recognize objects with high precision. Some sensors use a high-resolution CMOS line array and DSP signal processing. The color, shape and texture of the objects to be recognized does not affect the sensors' measurements. Even dark objects can be reliably detected against a bright background. They can be operated with very high speeds or very high resolutions. The measured value can be output as an analog value or via the interfaces. Furthermore, Teach-In, filter functions for adjusting a switching output, and an error output are available. The measuring range can be selected individually within the working range.

### 2. Safety Precautions

### 2.1. Safety Precautions

- These instructions are part of the product and must be retained during the entire service life of the product
- Carefully read the operating instructions before working with the products.
- Assembly, commissioning and maintenance of this product must be carried out by qualified personnel only.
- Tampering with or modification of the product are not allowed
- Protect the product against contamination during operation
- No safety component according to EC Machinery Directive

### 2.2. Laser/LED warnings

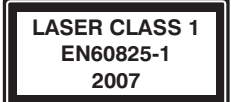

Laser class 1 (EN 60825-1) standards and safety instructions must be observed.

### 3. EU Declaration of Conformity

The EU declaration of conformity can be found on our website at www.wenglor.com in download area.

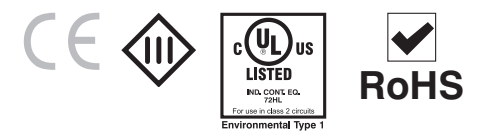

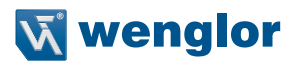

### 4. Technical Data

| Order no.                         | OCP801P0150E | OCP162P0150E | OCP352P0150E | OCP662P0150E |
|-----------------------------------|--------------|--------------|--------------|--------------|
| Working range                     | 3080mm       | 40160mm      | 50350mm      | 60660mm      |
| Measuring Range                   | 50mm         | 120mm        | 300mm        | 600mm        |
| Reproducibility                   | 1550µm       | 2070µm       | 20…150µm     | 70…1000µm    |
| Linearity deviation               | 50100µm      | 50…160µm     | 100500µm     | 1001000µm    |
| Temperature drift                 | <5µm/K       | <10µm/K      | <20µm/K      | <50µm/K      |
| Output rate                       |              | 33           | 0/s          |              |
| Light source                      |              | Lase         | r (red)      |              |
| Wave Length                       |              | 65           | ōnm          |              |
| Service life (T = $25^{\circ}$ C) |              | 100          | 000h         |              |
| Laser class (EN 60825-1)          |              |              | 1            |              |
| Max. ambient light                | 10000 Lux    |              |              |              |
| Beam divergence                   | < 2mrad      |              |              |              |
| Light spot diameter               |              | 3.6 ×        | 0.9 mm       |              |
| Port type                         |              | 100B/        | ASE-TX       |              |
| PoE class                         |              |              | 1            |              |
| Temperature range                 |              | -25          | .50°C        |              |
| Reverse Polarity Protection       |              | у            | es           |              |
| Interface                         |              | Ether        | let/IP™      |              |
| Protection class                  |              |              | II           |              |
| Adjustment                        |              | Menu         | (OLED)       |              |
| Housing material                  |              | M            | etal         |              |
| Degree of protection              |              | IF           | 68           |              |
| Connection                        |              | M12×         | 1, 8-pin     |              |
| Webserver                         |              | У            | es           |              |
| Control panel no.                 |              | X2,          | T13          |              |

Cover material: Kodak white 90% remission

The warm-up phase takes approximately 30 minutes. In the beginning of this period the linearity deviation and the reproducibility may differ by a factor of up to 10. The values will improve in the form of an exponential function during the warm-up phase until the technical specifications are achieved.

## EN

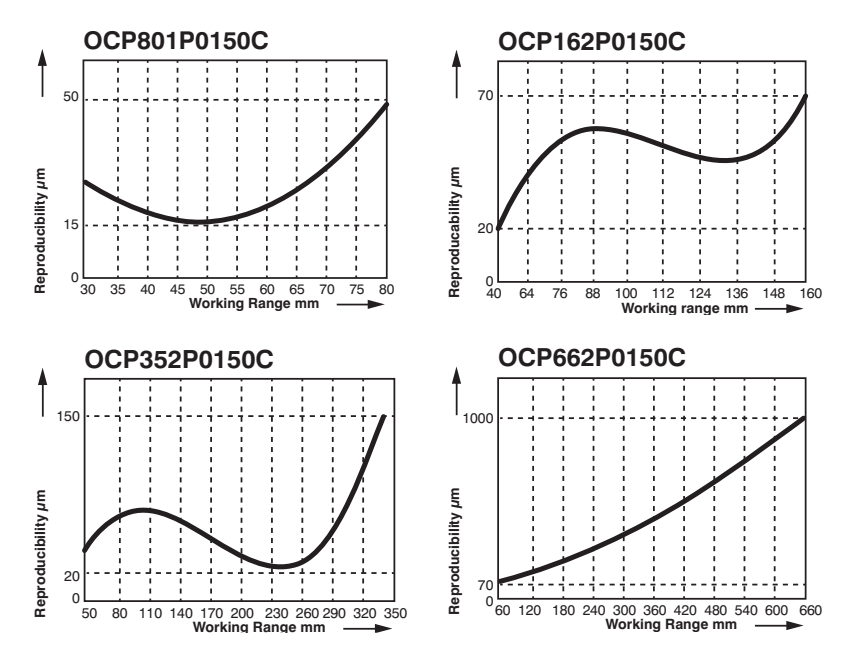

#### Typical reproducibility curves in the working range

Typical linearity deviation curves in the working range

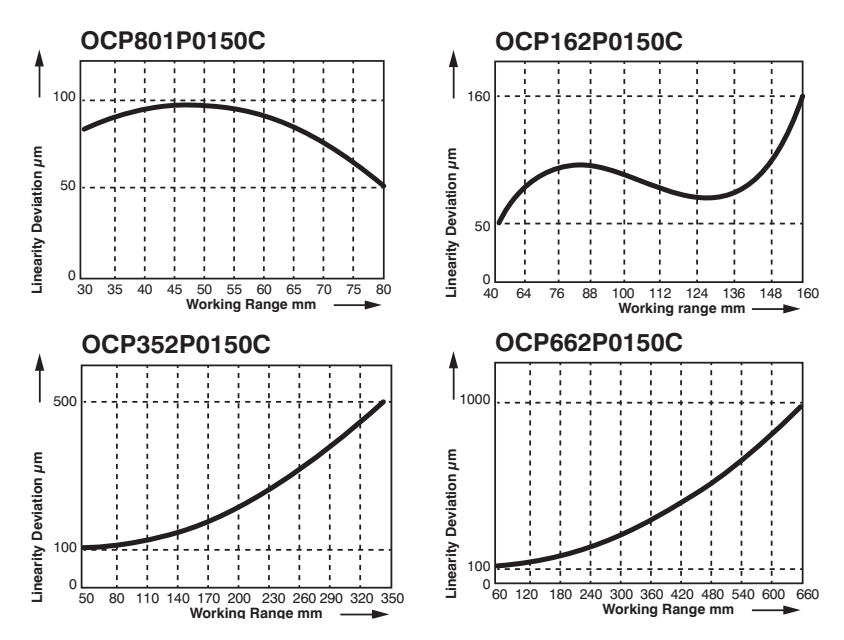

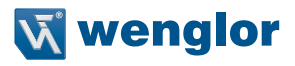

### 4.1. Connection diagram

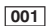

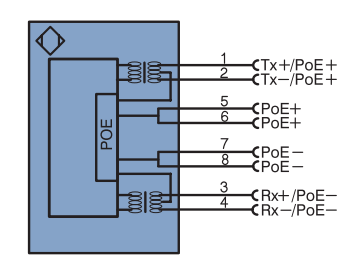

#### Legend

| +       | Supply Voltage +                |            |
|---------|---------------------------------|------------|
| -       | Supply Voltage 0 V              |            |
| ~       | Supply Voltage (AC Voltage)     |            |
| А       | Switching Output                | (NO)       |
| Ā       | Switching Output                | (NC)       |
| V       | Contamination/Error Output      | (NO)       |
| V       | Contamination/Error Output      | (NC)       |
| E       | Input (analog or digital)       |            |
| Т       | Teach Input                     |            |
| Z       | Time Delay (activation)         |            |
| s       | Shielding                       |            |
| RxD     | Interface Receive Path          |            |
| TxD     | Interface Send Path             |            |
| RDY     | Ready                           |            |
| GND     | Ground                          |            |
| CL      | Clock                           |            |
| E/A     | Output/Input programmable       |            |
| 0       | IO-Link                         |            |
| PoE     | Power over Ethernet             |            |
| IN      | Safety Input                    |            |
| OSSD    | Safety Output                   |            |
| Signal  | Signal Output                   |            |
| BI_D+/- | Ethernet Gigabit bidirect. data | line (A-D) |
|         |                                 |            |

| PI               | Platinum measuring resistor  |  |
|------------------|------------------------------|--|
| nc               | not connected                |  |
| U                | Test Input                   |  |
| Ū                | Test Input inverted          |  |
| W                | Trigger Input                |  |
| 0                | Analog Output                |  |
| 0-               | Ground for the Analog Output |  |
| BZ               | Block Discharge              |  |
| An∿              | Valve Output                 |  |
| а                | Valve Control Output +       |  |
| b                | Valve Control Output 0 V     |  |
| SY               | Synchronization              |  |
| E+ Receiver-Line |                              |  |
| S+               | Emitter-Line                 |  |
| ÷                | Grounding                    |  |
| SnR              | Switching Distance Reduction |  |
| Rx+/-            | Ethernet Receive Path        |  |
| Tx+/-            | Ethernet Send Path           |  |
| Bus              | Interfaces-Bus A(+)/B(-)     |  |
| La               | Emitted Light disengageable  |  |
| Mag              | Magnet activation            |  |
| RES              | Input confirmation           |  |
| EDM              | Contactor Monitoring         |  |
| ENARS422         | Encoder A/Ā (TTL)            |  |
| ENBRS422         | Encoder B/B (TTL)            |  |

| ENA    | Encoder A           |  |
|--------|---------------------|--|
| ENB    | Encoder B           |  |
| Amin   | Digital output MIN  |  |
| Амах   | Digital output MAX  |  |
| Аок    | Digital output OK   |  |
| SY In  | Synchronization In  |  |
| SY OUT | Synchronization OUT |  |
| OLT    | Brightness output   |  |
| М      | Maintenance         |  |
| rsv    | reserved            |  |
|        |                     |  |

Wire Colors according to DIN IEC 757

| BK   | Black        |  |  |
|------|--------------|--|--|
| BN   | Brown        |  |  |
| RD   | Red          |  |  |
| OG   | Orange       |  |  |
| YE   | Yellow       |  |  |
| GN   | Green        |  |  |
| BU   | Blue         |  |  |
| VT   | Violet       |  |  |
| GY   | Grey         |  |  |
| WΗ   | White        |  |  |
| PK   | Pink         |  |  |
| GNYE | Green/Yellow |  |  |

ENORSEZ Encoder 0-pulse 0-0 (TTL)

### 4.2. Housing dimensions

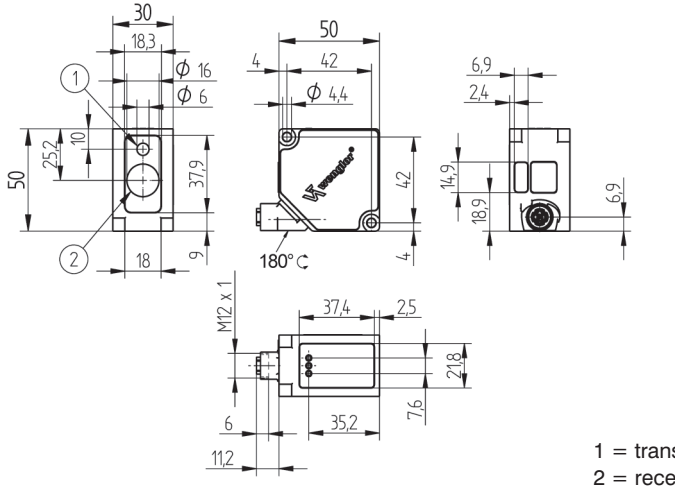

1 = transmitter diode 2 = receiver diode

### 4.3. Control panel

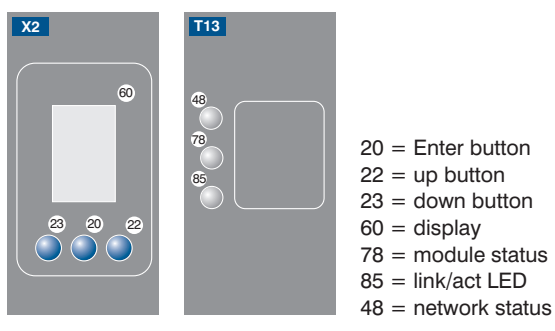

| Description         | Status         | Function                                                       |
|---------------------|----------------|----------------------------------------------------------------|
|                     | Off            | -                                                              |
|                     | Green off      | Operate status                                                 |
| MS (Module Status)  | Green flashing | Standby                                                        |
|                     | Red            | Serious error                                                  |
|                     | Red flashing   | Device error                                                   |
|                     | Off            | No IP address                                                  |
|                     | Green off      | CIP connection                                                 |
| NS (Network Status) | Green flashing | IP configured, no CIP connection                               |
|                     | Red            | Duplicated IP address                                          |
|                     | Red flashing   | CIP connection timeout                                         |
|                     | Off            | No connection established                                      |
| L/A                 | Green          | Device connected, connection established                       |
|                     | Green flashing | Device connected, connection established, communication active |

### 4.4. Complementary products

wenglor offers Connection Technology for field wiring.

| Suitable r                 | mounting tecl | 380        |                                                                               |
|----------------------------|---------------|------------|-------------------------------------------------------------------------------|
| Suitable<br>no.            | connection    | technology | 50<br>3<br>4<br>5<br>5<br>5<br>5<br>5<br>5<br>5<br>5<br>5<br>5<br>5<br>5<br>5 |
| Midspan adapter Z0029      |               |            |                                                                               |
| Junction with PoF ZAC50N0x |               |            |                                                                               |

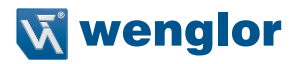

### 5. Assembly instructions

During operation of the sensor the corresponding electrical and mechanical regulations, standards and safety rules must be observed. The sensors must be protected against mechanical impact. The sensor has optimal extraneous light properties if the background is within the work area.

### 6. Initial Operation

### 6.1. Operation using a controller without EDS file use

If you want to commission the device when connected to a control system, please perform the following steps as described by means of example:

- Connect the sensor to a switch with PoE using a suitable cable M12 x 1; 8-pin. If using a switch without PoE please use the adapter (Z0029) for the adequate supply voltage. Once the supply voltage has been established the display at the sensor will start.
- Create a new project in the controller
- · Add a new module to this project
- When selecting the communication module "General Ethernet module" should be used
- The properties of the new module should match the connection parameters of the relevant product. In the
  example of the sensor the communication format selected should be "Data SINT". To be able to access the
  sensor in the network an IP address must be assigned in addition. In delivery condition this is requested
  by the product via a DHCP server.
- Creating the Config Assembly (not mandatory). Default Config = I/O ports to input, active performance monitoring, all ports are released for PoE
- · After the program has been created, connect to the controller and load program

For a detailed description for different controllers and for installation of the files or project planning of the network refer to the help files of the relevant controller. wenglor provides a short exemplary instruction for commissioning of an EtherNet/IP<sup>TM</sup> device (www.wenglor.com  $\rightarrow$  Products  $\rightarrow$  Product search (order number)  $\rightarrow$  General instructions).

#### 6.2. Delivery condition

|             |           | OCPxxxP0150E |
|-------------|-----------|--------------|
| Disulari    | Mode      | Process      |
| Display     | Intensity | Screen saver |
| Filter      |           | 1            |
| Resolution  |           | high         |
| Exposure    |           | DCM          |
| Output rate |           | Normal       |
| Laser       |           | on           |
| Language    |           | English      |
| Password    | Activate  | off          |
|             | Change    | 0            |

### 7. Functional description OLED display

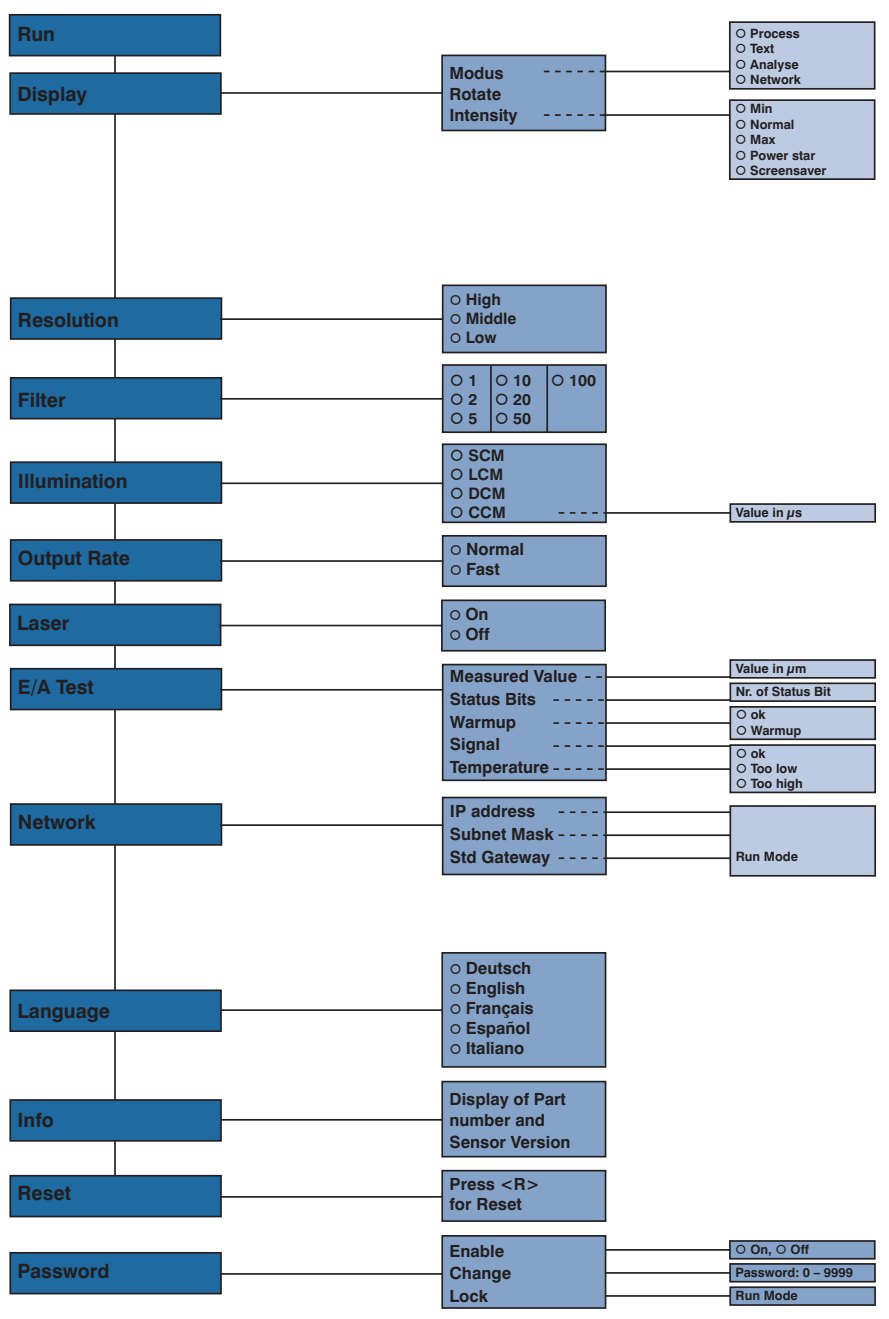

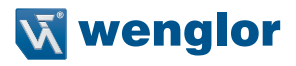

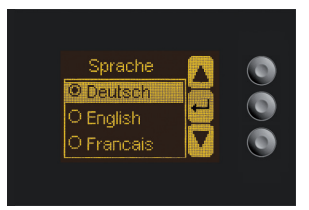

Fig. 1: Menu set language

#### Press button to navigate:

- : Navigate to top.
- Navigate to bottom.
- ← : Enter button.

Press the Enter button to confirm the selection.

#### Meaning of the menu items:

- Back : one level up in the menu.
- Run : switch to display mode.

Switch to the configuration menu by pressing any button.

**Note:** If no setting is made in the configuration setting for a duration of 30s, the sensor automatically jumps back into the display view.

By pressing the button once again, the sensor jumps back to the menu view used last. If any setting is made, the setting will be applied when exiting the configuration menu.

Important: To avoid damage to the buttons please do not use any sharp objects for setting.

Below is an explanation of the functions of each menu item.

### 7.1. Run

Sensor switches to display mode.

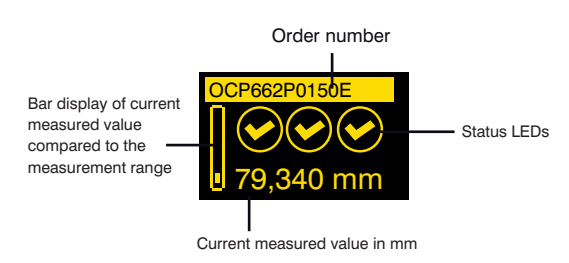

#### Explanation of symbols of status LEDs:

| Symbol   | Meaning         | Condition 1 | Condition 2                | Condition 3 |
|----------|-----------------|-------------|----------------------------|-------------|
| Symbol 1 | Warm-up         | 🕑 ok        | 📓 wait                     | _           |
| Symbol 2 | Signal strength | 🕑 ok        | too low<br>(contamination) | too high    |
| Symbol 3 | Temperature     | 🕑 ok        | too high                   | 🗱 too low   |

### 7.2. Display

| Display                  | Display set-up |                                                                            |  |
|--------------------------|----------------|----------------------------------------------------------------------------|--|
| Mode                     | Mode:          | Select display mode (see chapter 7.2.1).                                   |  |
| Rotate                   | Rotate:        | Rotate display by 180°. Pressing the button "⊷" will rotate the display by |  |
| Intensity                |                | 180°. Pressing this button again will undo the rotation.                   |  |
| <ul> <li>Back</li> </ul> | Intensity:     | Adjusting the display intensity (see chapter 7.2.2).                       |  |
| 📢 Run                    |                |                                                                            |  |

#### 7.2.1. Display mode

The sensor display always shows the measured value in mm and the oder number. In the menu item "Display mode" the following additional displays can be selected:

| Mode       | Display set-up |                                                                                        |
|------------|----------------|----------------------------------------------------------------------------------------|
| O Process  | Process:       | Display of status LEDs for warm-up, signal strength, and temperature.                  |
| O Text     | Text:          | Display of a free text which can be sent to the sensor via the controller.             |
| O Analysis | Analysis:      | Display of signal strength in percent and measurement rate in 1/s.                     |
| O Network  | Network:       | Display of EtherNet/IP <sup>™</sup> -LED's, NS, MS, and L/A. For the function of these |
|            |                | LEDs see chapter 4.3.                                                                  |

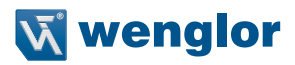

#### 7.2.2. Display intensity

| Intensity       | Adjusting the display intensity |                                                               |
|-----------------|---------------------------------|---------------------------------------------------------------|
| O Min           | Min:                            | The intensity of the display is set to a minimum value.       |
| O Normal        | Normal:                         | The intensity of the display is set to a medium value.        |
| O Max           | Max.:                           | The intensity of the display is set to a maximum value.       |
| O Energy saving | Energy saving                   | The display will switch off if no button has been pressed for |
| O Screen saver  |                                 | one minute and switches back on when a button is pressed.     |
|                 | Screen saver:                   | The colors of the display are inverted every minute.          |

### 7.3. Resolution

The resolution defines the number of pixels used by the CMOS line. The higher the resolution is set the smaller the detectable changes of an object and the slower the output rate of the sensor in case of a change of the measured values.

| Resolution               | Display set-up |                                        |
|--------------------------|----------------|----------------------------------------|
| O High                   | High:          | high resolution, low output rate.      |
| O Medium                 | Medium:        | medium resolution, medium output rate. |
| O Low                    | Low:           | low resolution, high output rate.      |
| <ul> <li>Back</li> </ul> |                |                                        |
| 📢 Run                    |                |                                        |

### 7.4. Filter

The filter (filter size) is the number of measured values the sensor uses for averaging. The larger the filter, the slower the response time of the sensor in case of a change of the measured values. A larger filter improves the reproducibility of the sensor.

| Filter                   | Number of values for averaging.                                                      |
|--------------------------|--------------------------------------------------------------------------------------|
| 01                       | If 1 is selected the measured value is output directly without averaging. If a value |
| O 2                      | higher than 1 is selected then the sensor calculates an average for the selected     |
| O 5                      | number of x measured values.                                                         |
| O 10                     |                                                                                      |
| O 20                     |                                                                                      |
| O 50                     |                                                                                      |
| O 100                    |                                                                                      |
| <ul> <li>Back</li> </ul> |                                                                                      |
|                          |                                                                                      |

### 7.5. Exposure

The sensor automatically adjusts it exposure time or light pulse length to the object to be detected up to a maximum value. In the preset DCM (Default Capture Mode) the sensor has a fixed, maximum possible exposure time. For example, in case of black or shiny objects it may make sense to increase this time. The reduction of the exposure time may be appropriate if the sensor is directed to light sources. In case of demanding applications it can be controlled using different modes or manually.

| Exposure                 | Setting exposure times      |                                                   |
|--------------------------|-----------------------------|---------------------------------------------------|
| O SCM                    | SCM (Short Capture Mode):   | The sensor exposure time can be reduced for dark  |
| O LCM                    |                             | and/or high-gloss objects (e.g. black glossy fin- |
| O DCM                    |                             | ishes) to reduce the decrease of the measurement  |
| O CCM                    |                             | rate.                                             |
| <ul> <li>Back</li> </ul> | LCM (Long Capture Mode):    | The sensor exposure time can be increased for     |
| < Run                    |                             | dark and/or high-gloss objects (e.g. black glossy |
|                          |                             | finishes) to achieve a more accurate measure-     |
|                          |                             | ment.                                             |
|                          | DCM (Default Capture Mode): | Preset exposure time for standard applications.   |
|                          | CCM (Custom Capture Mode)   | :The sensor exposure time can be set manually be- |
|                          |                             | tween 1008000µs.                                  |

### 7.6. Output rate

The output rate indicates the update frequency of the measured value at the output per second.

| Output rate              | Setting the output rate                                                          |  |
|--------------------------|----------------------------------------------------------------------------------|--|
| O Normal                 | Normal: The output rate is 100/s.                                                |  |
| O Fast                   | This means that a new measured value is output every 10ms.                       |  |
| <ul> <li>Back</li> </ul> | Fast: The output rate is 330/s.                                                  |  |
| 📢 Run                    | This means that a new measured value is output every 3ms.                        |  |
|                          | Note: If this mode is activated the OLED display will switch off. It will switch |  |
|                          | back on automatically once a button has been pressed.                            |  |

### 7.7. Laser

In the menu item "Laser" the emitted light can be switched on or off.

| Laser                    | Switching the emitted light on or off |                                                                    |
|--------------------------|---------------------------------------|--------------------------------------------------------------------|
| O On                     | On:                                   | Emitted light switched on.                                         |
| O Off                    | Off:                                  | Emitted light switched off, the sensor does no longer deliver mea- |
| <ul> <li>Back</li> </ul> | sured values.                         |                                                                    |
| < Run                    |                                       |                                                                    |

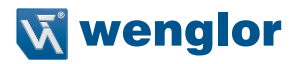

### 7.8. I/O test

This function manually changes the output of the sensor. It can be used to test whether the further process functions as required. The test is terminated automatically when exiting the test menu. This also occurs automatically if no button has been pressed for a period of 10 minutes.

| I/O test                 | Testing the sensor outputs                                                        |
|--------------------------|-----------------------------------------------------------------------------------|
| Measured value           | <b>Measured value:</b> Specification of a measured value in $\mu$ m.              |
| Status bits              | Status bits: By pressing the button "+" or "-" the number of the status bit to be |
| Warm-up                  | set can be selected (see list of status bits).                                    |
| Signal strength          | Warm-up: Setting the warm-up to "ok" or "warm-up".                                |
| Temperature              | Signal Strength: Setting the signal strength to "ok", "too low" or "too high".    |
| <ul> <li>Back</li> </ul> | Temperature: Setting the temperature to "ok", "too low" or "too high".            |
| 📢 Run                    |                                                                                   |

#### List of status bits:

| Number | Function                  | Description when the bit is set                                                                                                    | Measured value output        |
|--------|---------------------------|----------------------------------------------------------------------------------------------------|------------------------------|
| 1      | General error             | One of the following bits is set.                                                                                                    |                              |
| 2      | Object distance too small | The current measured value is below the working range.                                                                                                    | Measurement range<br>minimum |
| 3      | Object distance too large | The current measured value is above the working range.                                                                                                    | Measurement range<br>maximum |
| 4      | No signal                 | The sensor does not detect any object in the working range.                                                                                                | Measurement range<br>maximum |
| 5      | Signal strength too low   | The sensor is not returned enough light<br>from an object (e.g. very dark surface).<br>This results in a decrease in the quality of<br>the measured value. | Current measured value       |
| 6      | Signal strength too high  | The sensor is returned too much light from<br>an object (e.g. reflector). This results in a<br>decrease in the quality of the measured<br>value.           | Current measured value       |
| 7      | Warm-up process           | The sensor is in the warm-up phase and<br>the quality of the measured value is still<br>outside the technical specifications. See<br>page 5 bottom.        | Current measured value       |
| 8      | Temperature too high      | The sensor is at the upper limit of its temperature range. If the temperature continues to increase the sensor may be destroyed.                           | Current measured value       |
| 9      | Temperature too low       | The sensor is at the lower limit of its temperature range. If the temperature continues to decrease the sensor may be destroyed.                           | Current measured value       |

### 7.9. Network

| Network                  | Network parameter settings |                                      |
|--------------------------|----------------------------|--------------------------------------|
| IP address               | IP address:                | Display of the IP address set.       |
| Subnet mask              | Subnet mask:               | Display of the Subnet mask set.      |
| Std gateway              | Std gateway:               | Display of the standard gateway set. |
| <ul> <li>Back</li> </ul> |                            |                                      |
| 📢 Run                    |                            |                                      |

### 7.10. Language

In the menu item "Language" the menu language can be changed. Upon initial commissioning and after every reset the operator is asked for their required language.

| Language                 | Setting the menu language                                              |
|--------------------------|------------------------------------------------------------------------|
| O Deutsch                | After selection the menu immediately appears in the selected language. |
| O English                |                                                                        |
| O Français               |                                                                        |
| O Español                |                                                                        |
| O Italiano               |                                                                        |
| <ul> <li>Back</li> </ul> |                                                                        |
| 📢 Run                    |                                                                        |

### 7.11. Info

The menu item "Info" shows the following information about the sensor:

| Info             |  |
|------------------|--|
| Order number     |  |
| Software version |  |
| Serial number    |  |

### 7.12. Reset

In the menu item "Reset" all sensor setting apart from the network settings can be reset to the delivery condition. The settings of the delivery conditions can be found in chapter 6.2.

| esetting to the delivery condition                                               |
|----------------------------------------------------------------------------------|
| y pressing the button "R" the sensor settings made will be reset to the delivery |
| ie<br>iy<br>o                                                                    |

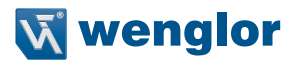

### 7.13. Password

The password protection avoids an accidental amendment of the adjusted data.

| Password                 | Setting the | password function                                                                                                    |
|--------------------------|-------------|----------------------------------------------------------------------------------------------------|
| Activate                 | Activate:   | Switching the password protection on or off. If the password protec-                                                      |
| Change                   |             | tion is activated, the operation of the sensor will be locked after inter-                                                |
| Lock                     |             | ruption of the power supply and not released until successful entry of                                                    |
| <ul> <li>Back</li> </ul> |             | the password.                                                                                                    |
| 📢 Run                    | Change:     | Changing the password.                                                                                                    |
|                          | Lock:       | If the sensor is locked this will result in immediate locking of the op-<br>eration, if activate password is set to "on". |

If the password function is activated the password must always be entered before operating the sensor. After entry of the correct password using the buttons "+" and "-" the menu is enabled and the sensor can be operated.

- In delivery condition the password function is disabled.
- The value range of the password number ranges from 0000...9999

Note: The password is not permanently stored.

### 8. Detailed description of the object models for EtherNet/IP<sup>™</sup> devices

### 8.1. Identity object (0x01)

This object provides the identification of the device.

| Identity object (object class ID 0x01) |                                       |        |  |  |  |
|----------------------------------------|---------------------------------------|--------|--|--|--|
| Class attributes                       |                                       |        |  |  |  |
| ID                                     | Name                                  | Access |  |  |  |
| 1                                      | Revision                              | Get    |  |  |  |
| 2                                      | Max instance                          | Get    |  |  |  |
| 3                                      | Number of instances                   | Get    |  |  |  |
| 6                                      | Maximum ID number class attributes    | Get    |  |  |  |
| 7                                      | Maximum ID number instance attributes | Get    |  |  |  |
| Class services                         |                                       |        |  |  |  |
| Code                                   | Name                                  |        |  |  |  |
| 0x01                                   | Get_Attribute_All                     |        |  |  |  |
| 0x0E                                   | Get_Attribute_Single                  |        |  |  |  |
| Instance attributes                    |                                       |        |  |  |  |
| ID                                     | Name                                  | Access |  |  |  |
| 1                                      | Vendor ID                             | Get    |  |  |  |
| 2                                      | Device type                           | Get    |  |  |  |
| 3                                      | Product code                          | Get    |  |  |  |
| 4                                      | Revision                              | Get    |  |  |  |
| 5                                      | Status                                | Get    |  |  |  |
| 6                                      | Serial number                         | Get    |  |  |  |
| 7                                      | Product name                          | Get    |  |  |  |
| Instance services                      |                                       |        |  |  |  |
| Code                                   | Name                                  |        |  |  |  |
| 0x01                                   | Get _Attribute_All                    |        |  |  |  |
| 0x0E                                   | Get_Get_Attribute_Single              |        |  |  |  |
|                                        |                                       |        |  |  |  |

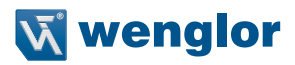

### 8.2. Message router object (0x02)

The message router defines the connection paths to other objects and allows access to the objects via these paths.

| Message router object (object class ID) |                    |                          |        |  |  |  |
|-----------------------------------------|--------------------|--------------------------|--------|--|--|--|
| Class attributes                        |                    |                          |        |  |  |  |
| ID                                      | Name               | Name Access              |        |  |  |  |
| 1                                       | Revision           |                          | Get    |  |  |  |
| 2                                       | Max instance       |                          | Get    |  |  |  |
| 3                                       | Number of instan   | ices                     | Get    |  |  |  |
| 4                                       | Optional attribute | e list                   | Get    |  |  |  |
| 5                                       | Optional service   | list                     | Get    |  |  |  |
| 6                                       | Maximum ID nun     | nber class attributes    | Get    |  |  |  |
| 7                                       | Maximum ID nun     | nber instance attributes | Get    |  |  |  |
| Class services                          |                    |                          |        |  |  |  |
| Code                                    |                    | Name                     |        |  |  |  |
| 0x01                                    | Get_Attribute_All  |                          |        |  |  |  |
| 0x0E                                    | Get_Attribute_Sir  | Get_Attribute_Single     |        |  |  |  |
| Instance attributes                     |                    |                          |        |  |  |  |
| ID                                      | Name               |                          | Access |  |  |  |
| 1                                       | Object_list        |                          | Get    |  |  |  |
| 2                                       | Number available   | Get                      |        |  |  |  |
| Instance services                       |                    |                          |        |  |  |  |
| Code                                    | Name               |                          |        |  |  |  |
| 0x01                                    | Get_Attribute_All  |                          |        |  |  |  |
| 0x0E                                    | Get_Attribute_Sir  | ngle                     |        |  |  |  |

### 8.3. Assembly object (0x04)

The assembly object links attributes of different objects to allow for their transmission as a whole via a single connection.

The following assemblies are available:

- Input assembly (producing) 0x65
- Config assembly 0x64

| Assembly object (object class ID | 0x04)             |                          |         |  |  |  |
|----------------------------------|-------------------|--------------------------|---------|--|--|--|
| Class attributes                 |                   |                          |         |  |  |  |
| ID                               | Name              |                          | Access  |  |  |  |
| 1                                | Revision          |                          | Get     |  |  |  |
| 2                                | Max instance      |                          | Get     |  |  |  |
| 3                                | Number of instan  | ces                      | Get     |  |  |  |
| 6                                | Maximum ID nun    | nber class attributes    | Get     |  |  |  |
| 7                                | Maximum ID nun    | nber instance attributes | Get     |  |  |  |
| Class services                   |                   |                          |         |  |  |  |
| Code                             |                   | Name                     |         |  |  |  |
| 0x0E                             | Get_Attribute_Sir | igle                     |         |  |  |  |
| Instance attributes              |                   |                          |         |  |  |  |
| ID                               | Name              |                          | Access  |  |  |  |
| 3                                | Data              |                          | Get/set |  |  |  |
| 4                                | Size Get          |                          |         |  |  |  |
| Instance services                |                   |                          |         |  |  |  |
| Code                             | Name              |                          |         |  |  |  |
| 0x0E                             | Get_Attribute_Sir | igle                     |         |  |  |  |
| 0x10                             | Set_Attribute_Sin | gle                      |         |  |  |  |
| 0x18                             | Get_Member        |                          |         |  |  |  |
| 0x19                             | Set_Member        |                          |         |  |  |  |

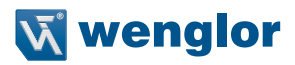

### 8.4. Connection manager object (0x06)

This object manages internal resources for maintaining explicit and implicit connections.

| Connection manager object (object | ect class ID 0x06)           |                          |         |  |  |
|-----------------------------------|------------------------------|--------------------------|---------|--|--|
| Class attributes                  |                              |                          |         |  |  |
| ID                                | Name                         |                          | Access  |  |  |
| 1                                 | Revision                     |                          | Get     |  |  |
| 2                                 | Max instance                 |                          | Get     |  |  |
| 3                                 | Number of instan             | ices                     | Get     |  |  |
| 4                                 | Optional attribute           | list                     | Get     |  |  |
| 6                                 | Maximum ID num               | nber class attributes    | Get     |  |  |
| 7                                 | Maximum ID num               | nber instance attributes | Get     |  |  |
| Class services                    |                              |                          |         |  |  |
| Code                              |                              | Name                     |         |  |  |
| 0x01                              | Get_Attribute_All            |                          |         |  |  |
| 0x0E                              | Get_Attribute_Sir            | ngle                     |         |  |  |
| Instance attributes               |                              |                          |         |  |  |
| ID                                | Name                         |                          | Access  |  |  |
| 1                                 | Open requests                |                          | Get/set |  |  |
| 2                                 | Open format rejects          |                          | Get/set |  |  |
| 3                                 | Open resource rejects        |                          | Get/set |  |  |
| 4                                 | Open other rejects Get/set   |                          |         |  |  |
| 5                                 | Close requests Get/set       |                          |         |  |  |
| 6                                 | Close format rejects Get/set |                          |         |  |  |
| 7                                 | Close other rejec            | ts                       | Get/set |  |  |
| 8                                 | Connection time              | outs                     | Get/set |  |  |
| Instance services                 |                              |                          |         |  |  |
| Code                              | Name                         |                          |         |  |  |
| 0x01                              | Get_Attribute_All            |                          |         |  |  |
| 0x0E                              | Get_Attribute_Sir            | ngle                     |         |  |  |
| 0x54                              | Forward_Open                 |                          |         |  |  |
| 0x4E                              | Forward_Close                |                          |         |  |  |
| 0x52                              | Unconnected_Se               | end                      |         |  |  |

### 8.5. Port object (0xF4)

This object describes the existing CIP ports of the device.

| Port object (object class ID 0xF4) |                                       |        |  |  |  |
|------------------------------------|---------------------------------------|--------|--|--|--|
| Class attributes                   |                                       |        |  |  |  |
| ID                                 | Name                                  | Access |  |  |  |
| 1                                  | Revision                              | Get    |  |  |  |
| 2                                  | Max instance                          | Get    |  |  |  |
| 3                                  | Number of instances                   | Get    |  |  |  |
| 6                                  | Maximum ID number class attributes    | Get    |  |  |  |
| 7                                  | Maximum ID number instance attributes | Get    |  |  |  |
| 8                                  | Entry port                            | Get    |  |  |  |
| 9                                  | Port instance info                    | Get    |  |  |  |
| Class services                     |                                       |        |  |  |  |
| Code                               | Name                                  |        |  |  |  |
| 0x01                               | Get_Attribute_All                     |        |  |  |  |
| 0x0E                               | Get_Attribute_Single                  |        |  |  |  |
| Instance attributes                |                                       |        |  |  |  |
| ID                                 | Name                                  | Access |  |  |  |
| 1                                  | Port type                             | Get    |  |  |  |
| 2                                  | Port number                           | Get    |  |  |  |
| 3                                  | Link object                           | Get    |  |  |  |
| 4                                  | Port name                             | Get    |  |  |  |
| 7                                  | Node address                          | Get    |  |  |  |
| Instance services                  |                                       |        |  |  |  |
| Code                               | Name                                  |        |  |  |  |
| 0x01                               | Get_Attribute_All                     |        |  |  |  |
| 0x0E                               | Get_Attribute_Single                  |        |  |  |  |

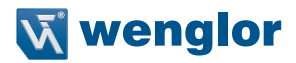

### 8.6. TCP/IP interface object (0xF5)

This object implements mechanisms for configuration of the TCP/IP layer such as, for example, IP address, subnet mask, and gateway address.

| TCP/IP interface object (object cl | ass ID 0xF5)                          |         |  |  |  |  |
|------------------------------------|---------------------------------------|---------|--|--|--|--|
| Class attributes                   |                                       |         |  |  |  |  |
| ID                                 | Name                                  | Access  |  |  |  |  |
| 1                                  | Revision                              | Get     |  |  |  |  |
| 2                                  | Max instance                          | Get     |  |  |  |  |
| 3                                  | Number of instances                   | Get     |  |  |  |  |
| 6                                  | Maximum ID number class attributes    | Get     |  |  |  |  |
| 7                                  | Maximum ID number instance attributes | Get     |  |  |  |  |
| Class services                     |                                       |         |  |  |  |  |
| Code                               | Name                                  |         |  |  |  |  |
| 0x01                               | Get_Attribute_All                     |         |  |  |  |  |
| 0x0E                               | Get_Attribute_Single                  |         |  |  |  |  |
| Instance attributes                |                                       |         |  |  |  |  |
| ID                                 | Name                                  | Access  |  |  |  |  |
| 1                                  | Status                                | Get     |  |  |  |  |
| 2                                  | Configuration capability              | Get     |  |  |  |  |
| 3                                  | Configuration control                 | Get/set |  |  |  |  |
| 4                                  | Physical link object Set              |         |  |  |  |  |
| 5                                  | Interface configuration Get/set       |         |  |  |  |  |
| 6                                  | Host name Get/set                     |         |  |  |  |  |
| 10                                 | Select ACD                            | Get/set |  |  |  |  |
| 11                                 | LastConflictDetected                  | Get/set |  |  |  |  |
| Instance services                  |                                       |         |  |  |  |  |
| Code                               | Name                                  |         |  |  |  |  |
| 0x01                               | Get_Attribute_All                     |         |  |  |  |  |
| 0x0E                               | Get_Attribute_Single                  |         |  |  |  |  |
| 0x02                               | Set_Attribute_All                     |         |  |  |  |  |
| 0x10                               | Set_Attribute_All                     |         |  |  |  |  |

### 8.7. Ethernet link object (0xF6)

This object configures the connection-specific properties (MAC-ID, Transmission rate etc.) of the Ethernet interfaces.

| Ethernet link object (object class                                                                                              | ID 0xF6)                                                                                                    |                          |                                                                                                    |
|----------------------------------------------------------------------------------------------------|----------------------------------------------------------------------------------------------------|--------------------------|----------------------------------------------------------------------------------------------------|
| Class attributes                                                                                                    |                                                                                                    |                          |                                                                                                    |
| ID                                                                                                    | Name                                                                                                    |                          | Access                                                                                                    |
| 1                                                                                                    | Revision                                                                                                    |                          | Get                                                                                                    |
| 2                                                                                                    | Max instance                                                                                                    |                          | Get                                                                                                    |
| 3                                                                                                    | Number of instar                                                                                                    | ces                      | Get                                                                                                    |
| 6                                                                                                    | Maximum ID nun                                                                                                    | nber class attributes    | Get                                                                                                    |
| 7                                                                                                    | Maximum ID num                                                                                                    | nber instance attributes | Get                                                                                                    |
| Class services                                                                                                    |                                                                                                    |                          |                                                                                                    |
| Code                                                                                                    |                                                                                                    | Name                     |                                                                                                    |
| 0x01                                                                                                    | Get_Attribute_All                                                                                                    |                          |                                                                                                    |
| 0x0E                                                                                                    | Get_Attribute_Sir                                                                                                    | ngle                     |                                                                                                    |
| Instance attributes                                                                                                    |                                                                                                    |                          |                                                                                                    |
| ID                                                                                                    | Name                                                                                                    |                          | A00055                                                                                                    |
|                                                                                                    | Nume                                                                                                    |                          | ALLESS                                                                                                    |
| 1                                                                                                    | Interface speed                                                                                                    |                          | Get                                                                                                    |
| 1 2                                                                                                    | Interface speed<br>Interface flags                                                                                                    |                          | Get<br>Get                                                                                                    |
| 1<br>2<br>3                                                                                                    | Interface speed<br>Interface flags<br>Physical address                                                                                                    |                          | Get<br>Get<br>Get                                                                                                    |
| 1<br>2<br>3<br>6                                                                                                    | Interface speed<br>Interface flags<br>Physical address<br>Interface control                                                                                                    |                          | Get<br>Get<br>Get<br>Get/set                                                                                                    |
| 1<br>2<br>3<br>6<br>7                                                                                                    | Interface speed<br>Interface flags<br>Physical address<br>Interface control<br>Interface type                                                                                         |                          | Get<br>Get<br>Get<br>Get/set<br>Get                                                                                                |
| 1<br>2<br>3<br>6<br>7<br>8                                                                                                    | Interface speed<br>Interface flags<br>Physical address<br>Interface control<br>Interface type<br>Interface state                                                                      |                          | Access       Get       Get       Get       Get/set       Get       Get       Get                                                   |
| 1<br>2<br>3<br>6<br>7<br>8<br>10                                                                                                | Interface speed<br>Interface flags<br>Physical address<br>Interface control<br>Interface type<br>Interface state<br>Interface label                                                   |                          | Get<br>Get<br>Get<br>Get/set<br>Get<br>Get<br>Get<br>Get                                                                           |
| 1 2 3 6 7 8 10 Instance services                                                                                                | Interface speed<br>Interface flags<br>Physical address<br>Interface control<br>Interface type<br>Interface state<br>Interface label                                                   |                          | Access       Get       Get       Get       Get/set       Get       Get       Get       Get       Get       Get       Get       Get |
| 1       2       3       6       7       8       10       Instance services       Code                                           | Interface speed<br>Interface flags<br>Physical address<br>Interface control<br>Interface type<br>Interface state<br>Interface label                                                   |                          | Access       Get       Get       Get       Get/set       Get       Get       Get       Get       Get                               |
| 1 2 3 6 7 8 10 Instance services Code 0x01                                                                                      | Interface speed<br>Interface flags<br>Physical address<br>Interface control<br>Interface type<br>Interface state<br>Interface label<br>Name<br>Get_Attribute_All                      |                          | Get<br>Get<br>Get<br>Get/set<br>Get<br>Get<br>Get<br>Get                                                                           |
| 1         2         3         6         7         8         10         Instance services         Code         0x01         0x0E | Interface speed<br>Interface flags<br>Physical address<br>Interface control<br>Interface type<br>Interface state<br>Interface label<br>Name<br>Get_Attribute_All<br>Get_Attribute_Sir | Igle                     | Access       Get       Get       Get/set       Get       Get       Get       Get       Get                                         |

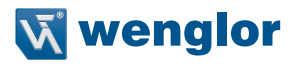

### 8.8. QoS object (0x48)

The QoS (Quality of Service) object can be used to configure the DSCP values of the different outgoing message priorities.

| QoS object (0x48)   |                       |                         |         |  |  |
|---------------------|-----------------------|-------------------------|---------|--|--|
| Class attributes    |                       |                         |         |  |  |
| ID                  | Name                  | Name Access             |         |  |  |
| 1                   | Revision              |                         | Get     |  |  |
| 2                   | Max instance          |                         | Get     |  |  |
| 3                   | Number of instan      | ces                     | Get     |  |  |
| 6                   | Maximum ID num        | ber class attributes    | Get     |  |  |
| 7                   | Maximum ID num        | ber instance attributes | Get     |  |  |
| Class services      |                       |                         |         |  |  |
| Code                |                       | Name                    |         |  |  |
| 0x01                | Get_Attribute_All     |                         |         |  |  |
| 0x0E                | Get_Attribute_Single  |                         |         |  |  |
| Instance attributes |                       |                         |         |  |  |
| ID                  | Name                  |                         | Access  |  |  |
| 4                   | DSCP urgent           |                         | Get/set |  |  |
| 5                   | DSCP scheduled        | DSCP scheduled Get/set  |         |  |  |
| 6                   | DSCP high Get/set     |                         |         |  |  |
| 7                   | DSCP low Get/set      |                         |         |  |  |
| 8                   | DSCP explicit Get/set |                         |         |  |  |
| Instance services   |                       |                         |         |  |  |
| Code                | Name                  |                         |         |  |  |
| 0x0E                | Get_Attribute_Sin     | gle                     |         |  |  |
| 0x10                | Set_Attribute_Sin     | gle                     |         |  |  |

### 8.9. Vendor-specific object (0x64)

### 8.9.1. Configuration assemblies

| Configurat | Configuration assembly (assembly instance ID 0x64) for OCP                       |                             |       |                |                   |       |                  |       |
|------------|----------------------------------------------------------------------------------|-----------------------------|-------|----------------|-------------------|-------|------------------|-------|
| Byte       | Bit 7                                                                            | Bit 6                       | Bit 5 | Bit 4          | Bit 3             | Bit 2 | Bit 1            | Bit 0 |
| 0          |                                                                                  |                             |       | Fil            | ter               |       |                  |       |
| 1          | Reserved Display Button Webser- Output Emitter<br>rotate lock ver lock rate ligh |                             |       |                |                   |       | Emitted<br>light |       |
| 2          |                                                                                  |                             |       | Display        | intensity         |       |                  |       |
| 3          |                                                                                  |                             |       | Display        | v mode            |       |                  |       |
| 4          |                                                                                  |                             |       | Display I      | anguage           |       |                  |       |
| 5          |                                                                                  |                             | [     | Display text ( | string length     | ı)    |                  |       |
| 6          |                                                                                  | Display text (char 1 of 19) |       |                |                   |       |                  |       |
| n          |                                                                                  |                             |       |                |                   |       |                  |       |
| 24         | Display text (char 19 of 19)                                                     |                             |       |                |                   |       |                  |       |
| 25         | Resolution                                                                       |                             |       |                |                   |       |                  |       |
| 26         | Exposure time (bit 0-7)                                                          |                             |       |                |                   |       |                  |       |
| 27         |                                                                                  | Exposure time (bit 8-15)    |       |                |                   |       |                  |       |
| 28         |                                                                                  |                             |       | Exposu         | re mode           |       |                  |       |
| 29         |                                                                                  |                             |       | Rese           | rved <sup>1</sup> |       |                  |       |

1) The reserved byte at position 29 is required as padding. The length field of the connection path is word based thus only allowing an even number of bytes for the configuration assembly.

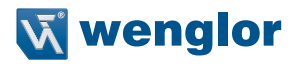

### 8.9.2. Static input assembly

The input assembly (input from the point of view of the controller) contains the process data of the sensors.

| Static input assembly (assembly instance ID 0x65) for OCP and OY2TA |                                                                                                    |                          |   |             |                |   |  |  |
|---------------------------------------------------------------------|----------------------------------------------------------------------------------------------------|--------------------------|---|-------------|----------------|---|--|--|
| Byte                                                                | Bit 7         Bit 6         Bit 5         Bit 4         Bit 3         Bit 2         Bit 1         Bit 0 |                          |   |             |                |   |  |  |
| 0                                                                   |                                                                                                    | Measured value (bit 0-7) |   |             |                |   |  |  |
| 1                                                                   |                                                                                                    |                          | I | Measured va | lue (bit 8-15) | ) |  |  |
|                                                                     |                                                                                                    |                          |   |             |                |   |  |  |
| 2                                                                   | Measured value (bit 16-23)                                                                              |                          |   |             |                |   |  |  |
| 3                                                                   | Measured value (bit 24-31)                                                                              |                          |   |             |                |   |  |  |
| 4                                                                   |                                                                                                    | Status (bit 0-7)         |   |             |                |   |  |  |
| 5                                                                   |                                                                                                    |                          |   | Status (    | bit 8-15)      |   |  |  |

### 8.9.3. Vendor object

This object allows for access to all sensor-specific data.

| Vendor object (object class ID 0x64)                                       |             |  |  |  |  |
|----------------------------------------------------------------------------|-------------|--|--|--|--|
| Class attributes                                                           |             |  |  |  |  |
| ID                                                                         | Name Access |  |  |  |  |
| No class instance available. Attribute 1 not required due to revision == 1 |             |  |  |  |  |
| Class services                                                             |             |  |  |  |  |
| Code                                                                       | Name        |  |  |  |  |

No class instance available.

| Instance attributes |                |    |               |        |                                                                                                    |
|---------------------|----------------|----|---------------|--------|----------------------------------------------------------------------------------------------------|
| ID                  | Name           | NV | EIP data type | Access | Values/default                                                                                                    |
| 1                   | Measured value | V  | DINT (32bit)  | Get    | (Little Endian encoded)                                                                                                    |
| 2                   | Status         | V  | WORD (16bit)  | Get    | Bit is "1" = status is active<br>Bit1: General error<br>Bit2: Dist. to object too<br>small<br>Bit3: Dist. to object too big<br>Bit4: No signal<br>Bit5: Signal too weak<br>Bit6: Signal too strong<br>Bit7: Warm-up procedure<br>Bit8: Temperature too high<br>Bit9: Temperature too low<br>(Little Endian encoded) |

# EN

| ID | Name              | NV | EIP data type            | Access  | Values/default                                                                                                    |
|----|-------------------|----|--------------------------|---------|----------------------------------------------------------------------------------------------------|
| 3  | Filter            | V  | USINT (8bit)             | Get/set | 0 = Filter size 1 (dflt)<br>1 = Filter size 2<br>2 = Filter size 5<br>3 = Filter size 10<br>4 = Filter size 20<br>5 = Filter size 50<br>6 = Filter size 100 |
| 4  | Emitted light     | V  | BOOL (8bit)              | Get/set | 0 = ON (dflt)<br>1 = OFF                                                                                                    |
| 5  | Display text      | V  | SHORT_STRING<br>(20byte) | Get/set | default: empty (all<br>zeros) Max length: 19<br>Characters<br>Byte 0: Length of string                                                                      |
| 6  | Resolution        | V  | USINT (8bit)             | Get/set | 0 = Resolution high (dflt)<br>1 = Resolution medium<br>2 = Resolution low                                                                                   |
| 7  | Exposure mode     | V  | USINT (8bit)             | Get/set | 0 = Mode SCM<br>1 = Mode LCM<br>2 = Mode DCM (dflt)<br>3 = Mode CCM                                                                                         |
| 8  | Exposure time     | V  | UINT (8bit)              | Get/set | Max. exposure time [ $\mu$ s ]<br>Range 100 8000<br>default: 1000<br>(Little Endian encoded)                                                                |
| 9  | Output rate       | V  | BOOL (8bit)              | Get/set | 0= normal (display on)<br>(dflt)<br>1= fast                                                                                                    |
| 10 | Webserver lock    | v  | BOOL (8bit)              | Get/set | 0 = enabled (dflt)<br>1 = blocked                                                                                                    |
| 11 | Button lock       | V  | BOOL (8bit)              | Get/set | 0 = enabled (dflt)<br>1 = blocked                                                                                                    |
| 12 | Display rotate    | V  | BOOL (8bit)              | Get/set | 0 = not rotated (dflt)<br>1 = rotated                                                                                                    |
| 13 | Display intensity | V  | USINT (8bit)             | Get/set | 0 = Min<br>1 = Normal<br>2 = Max<br>3 = Power saver mode<br>4 = Screensaver (dflt)                                                                          |
| 14 | Display mode      | V  | USINT (8bit)             | Get/set | 0 = Process (dflt)<br>1 = Analysis<br>2 = Text<br>3 = Network                                                                                               |

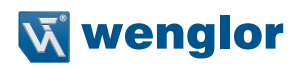

| 15                | Display language | V                    | USINT (8bit)         | Get/set | 0 = Deutsch<br>1 = English (dflt)<br>2 = Francais<br>3 = Espanol<br>4 = Italiano |
|-------------------|------------------|----------------------|----------------------|---------|----------------------------------------------------------------------------------|
| 16                | Physical unit    | V                    | ENGUNIT (16bit)      | Get     | Constant: 0x2204 (µm) <sup>3</sup><br>(Little Endian encoded)                    |
| Instance services |                  |                      |                      |         |                                                                                  |
| Code              |                  | Name                 |                      |         |                                                                                  |
| 0x01              |                  | Get_Attribute_All    |                      |         |                                                                                  |
| 0x0E Get_At       |                  |                      | Get_Attribute_Single |         |                                                                                  |
| 0x10              |                  | Set_Attribute_Single |                      |         |                                                                                  |

### 9. Web-based configuration

The device is equipped with a web-based set-up interface which operates independent of the operating system. Parameterizing of the device can conveniently be done using a standard web browser. In delivery condition the device expects the IP address from a DHCP server. The web-based set-up interface is not required for normal operation on the controller.

#### Note:

If operated on a controller the settings changed via the website will be overwritten by the controller.

### 9.1. Opening the administration interface

Launch the web browser. Enter the manually configured IP address of the switch in the address bar of your browser and press the enter button. In order to ensure that the browser displays the current webpage settings the corresponding webpage must always be reloaded automatically in case of changes. This setting must be changed individually for every browser and is explained using the example of Internet Explorers. For this purpose go to **Tools**  $\rightarrow$  **Internet options**  $\rightarrow$  **Browsing history**  $\rightarrow$  **Settings** and select **Every time I visit the webpage**. Otherwise changes to the homepage may not be displayed correctly.

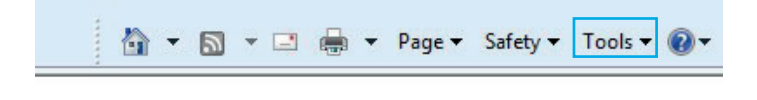

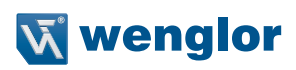

| eneral Security Privacy Content Connecti                             | ons Programs Advanced                                                                                                    |
|----------------------------------------------------------------------|----------------------------------------------------------------------------------------------------|
| Home page                                                            |                                                                                                    |
| To create home page tabs, type each                                  | address on its own line.                                                                                                    |
| http://www.wenglor.com/                                              | *                                                                                                    |
| Use current Use def                                                  | ault Use blank                                                                                                    |
| Delete temporary files, history, cookie<br>and web form information. | es, saved passwords,                                                                                                    |
| Delete browsing history on exit                                      | Satting                                                                                                    |
| Search                                                               |                                                                                                    |
| Tabe                                                                 | Settings                                                                                                    |
| Change how webpages are displayed tabs.                              | in Settings                                                                                                    |
| Appearance                                                           | Temporary Internet Files and History Settings                                                                                                    |
| OK                                                                   | Check for newer versions of stored pages:    Every time I visit the webpage   Every time I start Internet Explorer  Automatically  Never  Disk space to use (8-1024MB)  (Recommended: 50-250MB)  Current location:  C:\Users\wenglor\AppData\Local\Microsoft\Windows\Temporary |
|                                                                      | Internet Files \                                                                                                    |
|                                                                      |                                                                                                    |
|                                                                      | Move folder View objects View files                                                                                                    |
|                                                                      | Move folder         View objects         View files           History         Specify how many days Internet Explorer should save the list of websites you have visited.         Specify how many days Internet Explorer should save the list of websites you have visited.    |
|                                                                      | Move folder     View objects     View files       History     Specify how many days Internet Explorer should save the list of websites you have visited.     Days to keep pages in history:     20                                                                             |

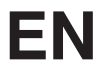

In order to now be able to open the website of the device (in the example OCP662P0150E), the IP address must be entered in the address bar of the browser as described

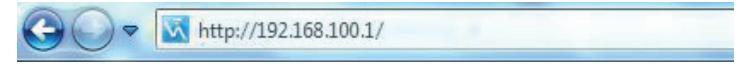

The overview page **Device general** is not password protected. If the pages of the device or port settings are opened a password query appears.

The following user data are preset in delivery condition:

User name: admin Pass word: admin The password can be changed on the page **Device settings**, but not permanently stored.

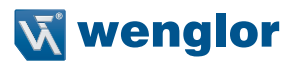

### 9.2. Page structure

| <b>V</b> , weng                                                                | Sensors for yo            | pur success                               | English      |
|--------------------------------------------------------------------------------|---------------------------|-------------------------------------------|--------------|
| General device     Device settings     Measured value settings     Device test | General device            |                                           | OCP662P0150E |
|                                                                                | Part number               | OCP662P0150E                              | f            |
|                                                                                | Product version           | V1.1.0                                    |              |
|                                                                                | Producer                  | wenglor sensoric GmbH                     |              |
|                                                                                | Description               | Reflex Sensor with Background Suppression |              |
|                                                                                | Serial number             | 500014310                                 |              |
|                                                                                | MAC Address               | 54-4a-05-00-09-19                         |              |
|                                                                                | Real-time Ethernet status | offline                                   | 1            |
|                                                                                | Device type               | 0x000c                                    |              |

The webpage is divided in the following 4 areas:

- **1. Language selection:** The language selection is used to change the webpage from English (delivery condition) to German, French, Spanish oder Italian.
- 2. Display: On every page the current display is shown as on the device itself.

3. Category selection: The web-based settings are divided into four categories.

- Device general: Overview page with general information regarding the device
- Device settings: Network and display settings of the device
- Measured value settings: Settings to influence the measured value of the device
- · Device test: Manual changes to the sensor output in order to test the process
- **4. Page content:** Depending on the selected category the relevant page content is displayed.

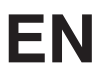

### 9.3. Device general

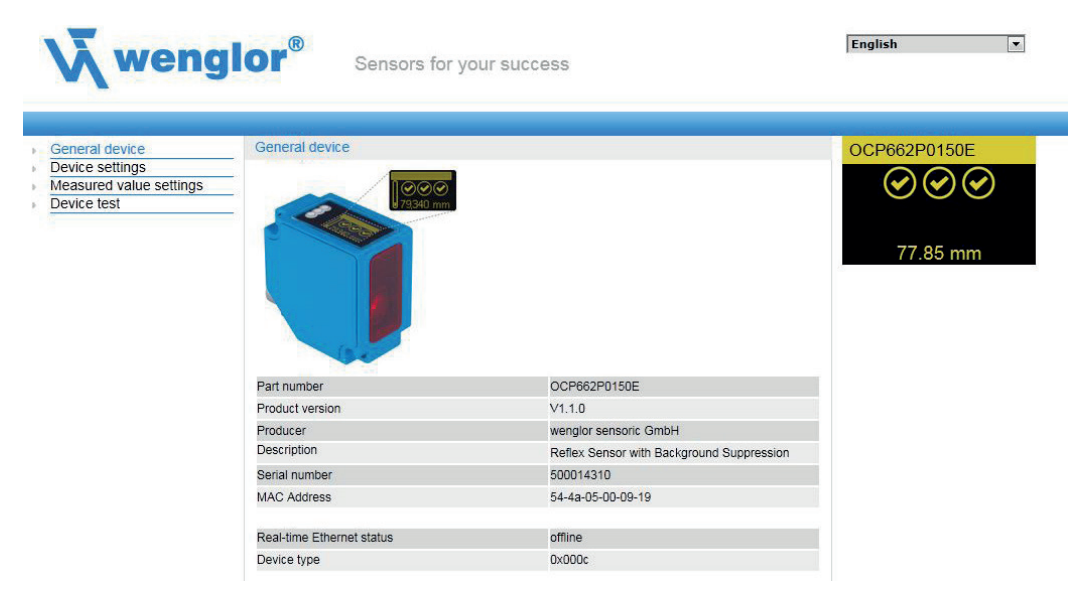

After the connection has been established, the overview page "Device general" is displayed.

### 9.4. Device settings

| eneral device                          |                                                                                       |               |      | OCP662P0150E |  |  |  |
|----------------------------------------|---------------------------------------------------------------------------------------|---------------|------|--------------|--|--|--|
| evice settings                         | Network settings                                                                      |               |      |              |  |  |  |
| Measured value settings<br>Device test | <ul> <li>Get IP address automatically</li> <li>Use following IP addresses:</li> </ul> |               |      |              |  |  |  |
|                                        | IP-address                                                                            | 192.168.100.1 |      | 77.85 mm     |  |  |  |
|                                        | Subnet mask                                                                           | 255.255.255.0 | Send |              |  |  |  |
|                                        | Standard gateway                                                                      | 0.0.0         |      |              |  |  |  |
|                                        | Network reset                                                                         | Reset         |      |              |  |  |  |
|                                        | Display settings                                                                      |               |      |              |  |  |  |
|                                        | Language                                                                              | English 💌     |      |              |  |  |  |
|                                        | Rotate display                                                                        | OFF 💌         |      |              |  |  |  |
|                                        | Display intensity                                                                     | Screensaver - |      |              |  |  |  |
|                                        | Display mode                                                                          | Process -     |      |              |  |  |  |

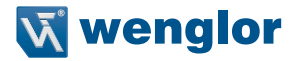

#### **Network settings**

If the device is not operated on a controller it is possible to change the network settings. By default, IP address assignment is done via a DHCP server. In delivery condition, the network setting is set to "Obtain IP address automatically". If an individually set IP address is to be used the menu item "Use the following IP address" must be selected. The network settings are saved by pressing the button "Send". For the changes to the network settings to be applied it is necessary to disconnect the sensor from the power supply for a short time.

WARNING: Only be entering the correct network settings error-free operation of the product can be ensured. Any incorrect entry of values may result in the device no longer being accessible in the network.

It must be ensured that supply power is not interrupted while making changes to network settings. Furthermore, supply power must maintained for at least an additional 5 seconds after the network settings have been saved to memory.

#### **Display settings**

For a functional description of display settings see 7.2.

#### Changing the password

| Change |        |
|--------|--------|
|        | Change |

An additional window opens where the new password can be entered.

#### Please note: The password is not permanently stored.

#### 9.5. Measured value settings

| <b>W</b> weng                                                  | lor <sup>®</sup> Sensors for              | your success | English      |
|----------------------------------------------------------------|-------------------------------------------|--------------|--------------|
| General device     Device settings     Measured value settings | Measured value settings<br>Set resolution | High         | OCP662P0150E |
| Device test                                                    | Filter<br>Lighting mode                   |              |              |
|                                                                | Illumination<br>Emitted light             | ON           | 77.83 mm     |
|                                                                | Reset sensor settings                     | Reset        |              |

#### Resolution

For a functional description of the resolution see chapter 7.3.

#### Filter

For a functional description of the filter see chapter 7.4.

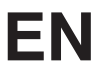

#### Exposure

For a functional description of the exposure see chapter 7.5.

#### **Emitted Light**

For a functional description of the emitted light see chapter 7.7.

#### Sensor settings reset

A reset restores the factory settings of the display and measured value settings.

#### **Device test**

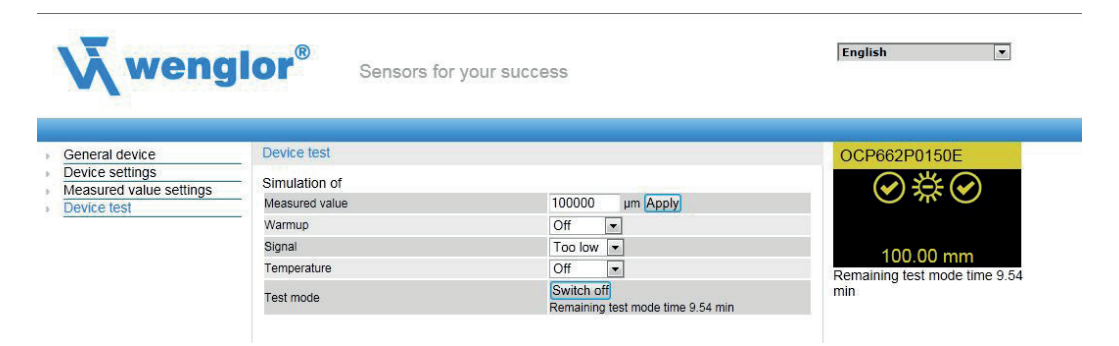

For a functional description of the device test see chapter 7.8.

The test is activated if at least one parameter is changed.

The duration of the test is limited to 10 minutes. After this time the test is terminated automatically. The remaining duration of the test is shown below the "Switch off" button and below the display window. The test can be terminated prematurely by clicking on "Switch off".

Please note: Settings are also preserved in the online state.

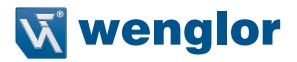

### 10. Maintenance Instructions

- · This wenglor sensor is maintenance-free
- It is recommended to regularly clean the lens and the display and to check the connections
- When cleaning the device do not use solvents or cleaning agents which might damage the device

### 11. Environmentally sound disposal

wenglor sensoric GmbH does not take back unusable or irreparable products. The products must be disposed of in accordance with the applicable local waste disposal regulations apply.

The wenglor sensoric GmbH hereafter called wenglor for short, points out that notes and information in this operating manual may be subject to constant development and technical changes and are therefore only published under reservation.

This operating manual does not represent a promise by wenglor with regard to the described processes or specific product characteristics. wenglor does not assume liability for printing errors or textual errors. wenglor shall only assume liability if it can be proved that wenglor had knowledge about for the errors in question at the time of creating the operating manual. This operating manual is only a general description of technical processes whose implementation does not apply to every individual application. If you have specific questions regarding this, you can always contact our technical support.

The information in this operating manual can be changed without advance announcement. No part of this document or extracts from it may be copied, reproduced or translated into another language without the prior written permission of wenglor sensoric GmbH.

wenglor sensoric GmbH www.wenglor.com